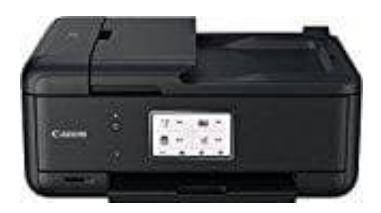

## Canon Pixma TR8550

Duplexdruck

Sie können den Duplexdruck unter Zusätzliche Funktionen auf der Registerkarte Schnelleinrichtung veranlassen.

- 1. Öffnen Sie das Druckertreiber-Setup-Fenster.
- Aktivieren Sie auf der Registerkarte "Seite einrichten" das Kontrollkästchen Duplexdruck und deaktivieren Sie ggf. das Kontrollkästchen "Automatisch" (sonst wird immer ein Duplexdruch durchgeführt).

|                                       | Martenance                                                                                                    |                               |
|---------------------------------------|----------------------------------------------------------------------------------------------------|-------------------------------|
|                                       | Page Sige: Letter 8.5"x11" 22x28om Orientation: Orientation: Rotate 180 degrees Printgr Paper Size: Same as Page Size   | ape<br>U                      |
| 1                                     | Page Lagout: Normal-size                                                                                                |                               |
| Pain Paper<br>Letter 8 5'x11" 22x28cm | Normal-size Borderless Rto-Page Scaled P                                                                                | 2<br>age Layout               |
|                                       | During Particip                                                                                                    |                               |
| ~                                     | Automatic Print /                                                                                                    | Area Setup                    |
|                                       | Automatic Print J<br>Stapling Side: Long-side stapling (Left) V Spec                                                    | ivea Setyp<br>dy Margin       |
| R                                     | Automatic Pret.<br>Stapling Side: Long-side stapling (Left) V Spec<br>Copies: 1 (1-999)<br>Print from Last Page Coplate | kea Setyp<br><b>dy Margin</b> |

- 3. Wählen Sie Normale Größe, An Seite anpassen, Skaliert oder Seitenlayout aus der Liste "Seitenlayout" aus.
- 4. Unter den Einstellungen "Ausrichtung" und "Seitenlayout" wird automatisch die beste Heftseite (Lochseite) ausgewählt. Wenn Sie die Einstellung ändern möchten, wählen in der Liste eine andere Heftseite aus.
- 5. Klicken Sie bei Bedarf auf **Rand angeben...** und legen Sie die Randbreite fest. Klicken Sie anschließend auf **OK**.

6. Klicken Sie auf **OK** auf der Registerkarte "Seite einrichten".

Wenn Sie den Druckvorgang ausführen, wird das Dokument zuerst auf eine Seite des Papiers gedruckt. Nachdem eine Seite gedruckt wurde, legen Sie das Papier entsprechend der Meldung erneut ein. Klicken Sie dann auf **Druckvorgang starten**, um die andere Seite zu drucken.